## ASK Ver4.0\*\*から Ver4.1.0.3 への移行方法/Win7 同一 PC での作業手順

ASK は、Ver4.0 から最新の Ver4.1.0.3 までの間にはいくつかのマイナーアップを行ってい ます。 4.1 での大きな変更点は、 1.インストール先が C ドライブ直下となった。 2.管理者権限意外での利用が可能になった。

の2点です。

従いまして、Ver4.0\*\*の ASK をご利用のお客様は、ASK が C ドライブ直下ではなく、 Program Files の下にインストールされている可能性があります。

これは、メインメニューの環境設定で確認可能です。

【最新版の例】

| ASK環境設定   |                                                      |                |          |           |   |    | ×     |
|-----------|------------------------------------------------------|----------------|----------|-----------|---|----|-------|
| 60        | ASK環境設<br>ASKの動作                                     | 定<br>環境を設定し    | ます。      |           |   |    |       |
| 接続Databas | e 検査設定                                               | 表示設定           | 分析設定     |           |   |    | -     |
| C:¥ASKVer | 4¥ask_v4_data                                        | dat            |          |           |   |    | 参照    |
| Password  | <ul><li>・・・・・・・・・・・・・・・・・・・・・・・・・・・・・・・・・・</li></ul> | ▶●●●<br>徴定されてい | も場合はここに、 | 入力してください。 |   |    |       |
| -         |                                                      |                |          |           | [ | ОК | キャンセル |

Ver4.0 の場合は、接続 Database が C:¥ Program Files ¥ASKVer4¥ask\_v4\_data.dat

となっている場合があります。

※万一、Ver4.0 かつ、C:¥直下に Askver4 フォルダがある場合は、フォルダをリネームして作業を行ってください。

### ASK バージョンアップの手順

- 1. データのバックアップを取る(念のための予備作業です)
- 2. ask\_v4\_data.dat をコピーする。
- 3. ASKver4.0\*\*をアンインストールする。
- 4. ASKver4.1.0.3 をインストールし ASKver4.1.0.3 の起動確認を行う。
- 5. ASKver4.1.0.3 内の ask\_v4data.dat を、コピーしておいた ask\_v4\_data.dat で上書き する。
- 6. ASKver4.1.0.3 の起動しデータの内容を確認する。
- 7. 旧 ASK をフォルダ毎削除する。

## 1. データのバックアップを取る(念のための予備作業です)

メインメニューのバックアップの作成を利用してデータのバックアップを行います。 ファイル名は、実行日に自動的に指定されます。保存先は、デスクトップや外部ディスク 等にお願いします。

| 隆理 ▼ 📄 開く 書き込む 新し        | <b>リバフォルダー</b>                               | · ·              |
|--------------------------|----------------------------------------------|------------------|
| 🚖 お気に入り                  | ▲ 名前 <sup>▲</sup>                            | 更新日時             |
|                          | analyze.sys                                  | 2014/05/12 17:25 |
| 🕽 ライブラリ                  | ASK.config                                   | 2017/08/04 13:20 |
| 1 K=1X2K                 | ask_v4_data.dat                              | 2017/09/05 10:00 |
|                          | ask_v4_demo_dat.dat                          | 2011/01/25 0:23  |
|                          | SKBalance.chm                                | 2011/02/27 16:28 |
|                          | 🚳 askenv.sys                                 | 2017/08/24 17:48 |
| ♪ ミュージック                 | a ASKVersion4.exe                            | 2017/08/28 14:15 |
|                          | frmC01ResultList_dgvResultList - コピー (2).xml | 2017/08/10 14:03 |
| 💐 ホームグループ                | 📄 frmC01ResultList_dgvResultList - コピー.xml   | 2017/08/10 14:03 |
|                          | frmC01ResultList_dgvResultList.xml           | 2017/09/01 10:29 |
| ■ コンピューター                | Interop.ADODB.DLL                            | 2014/08/21 23:13 |
|                          | 🚳 Interop.JRO.DLL                            | 2014/08/21 23:13 |
|                          | Microsoft.VisualBasic.PowerPacks.dll         | 2012/01/01 3:30  |
| UVD RW トライフ (D:) ASKver4 | <b>▼</b> ∢ [                                 |                  |

2.ask\_v4\_data.dat をコピーする。

ASKVer4 フォルダ内の、ask\_v4\_data.dat を外部ディスク等にコピーしておきます。

### 3. ASKver4.0\*\*をアンインストールする。

コントロールパネル⇒プログラムのアンインストールから、ASKver4をアンインストール してください。

### 4. ASKver4.1.0.3 をインストールする。

AskV4SetUp.msi を利用して ASKver4.1.0.3 をインストールします。 インストール後、起動確認をお願いします。 通常、Keycode が求められることはありません。

# 5.ASKver4.1.0.3 内の ask\_v4data.dat を、コピーしておいた ask\_v4\_data.dat で上書 きする

この時点で、ASKver4.1.0.3 はC ドライブ直下にデータの入っていない ask\_v4data.dat と共にインストールされているはずです。

この空の ask\_v4data.dat を、2.でコピーしておいた ask\_v4data.dat で上書きします。

## 6.ASKver4.1.0.3の起動しデータの内容を確認する。

メインメニューのバージョンが Ver4.1.0.3 になっており、検査結果が閲覧できることを 確認してください。

#### 8. 旧 ASK をフォルダ毎削除する。

Proguram FILES 下にある ASKver4 フォルダをフォルダ毎削除してください。

以上で終了です。